## Se connecter à Pronote via l'application (téléphone ou tablette)

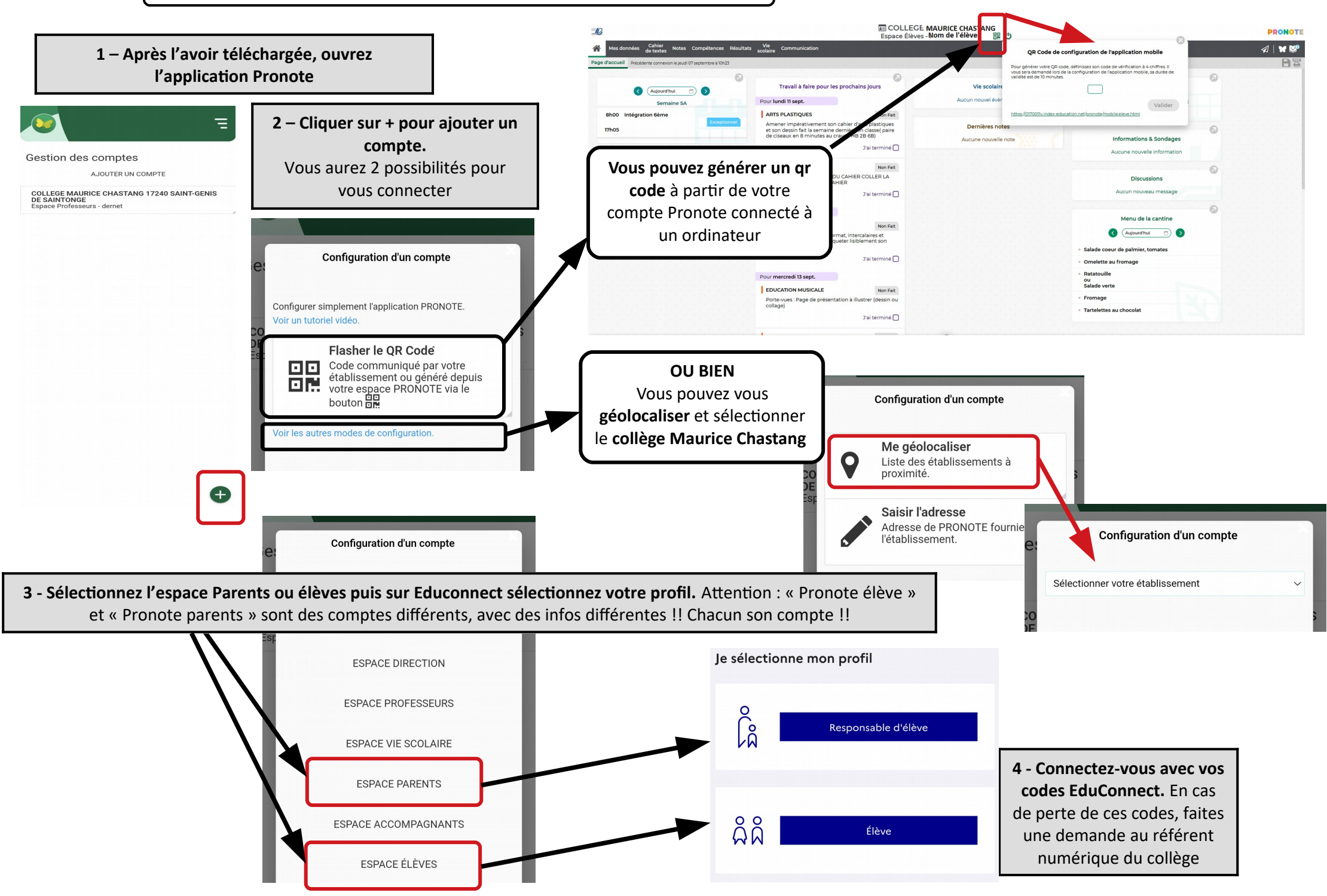